# AFFICHER LA DATE D'ÉCHÉANCE/DATE DE PAIEMENT D'UNE FACTURE

En tant que fournisseur/partenaire, vous pouvez consulter rapidement et facilement la date d'échéance et la date de paiement de votre facture sur le portail fournisseur Coupa de Luminus. Dans ce document, nous vous expliquons comment y procéder.

### 1. VÉRIFIER LA DATE D'ÉCHÉANCE/LA DATE DE PAIEMENT POUR UNE FACTURE SPÉCIFIQUE

### • Allez sur l'onglet "Factures"

| acoupa    | Coupa supplier portal         LAURA <   NOTIFICATIONS 20   AIDE |           |                           |     |          |            |                           |          |  |  |  |  |  |
|-----------|-----------------------------------------------------------------|-----------|---------------------------|-----|----------|------------|---------------------------|----------|--|--|--|--|--|
| Accueil   | Profil                                                          | Commandes | Feuilles de service/temps | ASN | Factures | Catalogues | Performances commerciales | Sourcing |  |  |  |  |  |
| Extensior | ns Cor                                                          |           |                           |     |          |            |                           |          |  |  |  |  |  |

• Cliquez sur le numéro de facture que vous souhaitez consulter.

| Exporter vers ~   |                  |                           |            | Afficher                       | Tout 🗸                    | Recherche 🔎              |         |
|-------------------|------------------|---------------------------|------------|--------------------------------|---------------------------|--------------------------|---------|
| Numéro de facture | Date De Création | Statut                    | BdC n°     | Montant de la facture avec TVA | Commentaires sans réponse | Motif de la contestation | Actions |
| .TEST.            | 22/06/23         | Approbation<br>en attente | 8900035787 | 30.250,00 EUR                  | Non                       |                          |         |

• Sur la page suivante, scrollez jusqu'au-dessus de la ligne de votre facture. Vous trouverez l'indication de la date d'échéance dans le champs réservé à cet effet.

| Numéro d'identification<br>à la TVA du fournisseur | BE0784927661                                                                     |  |  |  |  |
|----------------------------------------------------|----------------------------------------------------------------------------------|--|--|--|--|
| Client                                             | Luminus                                                                          |  |  |  |  |
| Nom et Adresse du<br>Client                        | Luminus<br>Kempische Steenweg 299<br>3500 Hasselt<br>Belgium                     |  |  |  |  |
| Adresse de livraison                               | Koning Albert II-Laan 7<br>1210 Brussel<br>Belgium<br>Code de localisation : BRU |  |  |  |  |
| Numéro d'identification<br>à la TVA du client      | BE0471.811.661                                                                   |  |  |  |  |
| Option pour les débits                             | Aucun(e)                                                                         |  |  |  |  |
| Régime particulier                                 | Aucun(e)                                                                         |  |  |  |  |
| Due Date                                           | 06/08/23                                                                         |  |  |  |  |
| Structured Bank<br>Reference Number                | Aucun(e)                                                                         |  |  |  |  |

• Si vous ouvrez l'onglet "**paiements**" en bas, vous pouvez également trouver la date de paiement effective.

| 📻 Paiements                  |                  |
|------------------------------|------------------|
| État                         | Entièrement payé |
| Date de paiement<br>intégral | 26/06/23         |

## 2. LA DATE D'ÉCHÉANCE/DATE DE PAIEMENT DANS LE TABLEAU RÉCAPITULATIF PERMANENT

Il est également possible d'afficher la date d'échéance et la date de paiement de vos factures dans un simple tableau récapitulatif. Ainsi, cela vous évitera de devoir consulter les détails de chaque facture individuelle. Pour ce faire, il vous suffit de créer un nouveau rapport en suivant les étapes suivantes :

### • Allez sur l'onglet "Factures"

| Coupa supplier portal         LAURA ~   NOTIFICATIONS 20   AIDE |                           |     |          |            |                           |          |  |  |  |  |  |
|-----------------------------------------------------------------|---------------------------|-----|----------|------------|---------------------------|----------|--|--|--|--|--|
| Accueil Profil Commandes                                        | Feuilles de service/temps | ASN | Factures | Catalogues | Performances commerciales | Sourcing |  |  |  |  |  |
| Extensions Configuration                                        |                           |     |          |            |                           |          |  |  |  |  |  |

• Dans la barre "bleue", sur afficher choisissez l'option « créer un rapport »

| Créer une facture à partir du BdC | Créer une facture à partir du contrat | Créer une f | acture vierge | Créer une no | te de crédit |   |
|-----------------------------------|---------------------------------------|-------------|---------------|--------------|--------------|---|
| Exporter vers ~                   |                                       | Afficher    | Créer une vue | ~ 🖊          | Recherche    | P |

- Sur la page suivante, vous pouvez **créer un rapport selon vos préférences**, parmi lesquelles par exemple, la date d'expiration serait visible immédiatement.
- Général
  - o Sous cette partie, nommez le rapport créé
  - Sous "Visibilité", vous pouvez choisir si vos collègues qui ont également accès au système, peuvent voir ce rapport ou non.
  - Au champs « **rapport de base** », il est préférable de choisir l'option « Tout » pour éviter que certaines factures ne soient pas visibles.

### Conditions

o Ne modifiez rien dans cette section

| Création - rapport                                                                                                    |
|----------------------------------------------------------------------------------------------------|
| Général                                                                                                    |
| Nom Factures avec due date                                                                                                    |
| Visibilité  Uniquement moi Tout le monde                                                                                      |
| Vue initiale Tout                                                                                                    |
| Conditions                                                                                                    |
| Satisfaire Les Conditions Satisfaire toutes les conditions 🗸                                                                  |
| Filtrer Par       Numéro de facture <ul> <li>Clause De Filtrage</li> <li>est</li> <li>Texte De Filtrage</li> <li>G</li> </ul> |

- Vous scrollez en bas jusqu'à la section Colonnes .
  - Si vous souhaitez afficher d'autres informations en plus dans le tableau récapitulatif, sélectionnez les informations dans les colonnes disponibles.
  - Spécifiquement pour cette information :
    - le champs "**Due Date**", vous indiquera la date à laquelle la facture sera échue selon notre système ; le champs « **payé** » vous indiquera si le paiement a déjà été effectué.- ; le champs « **informations sur le paiement** » vous indiquera la date du paiement effectué.

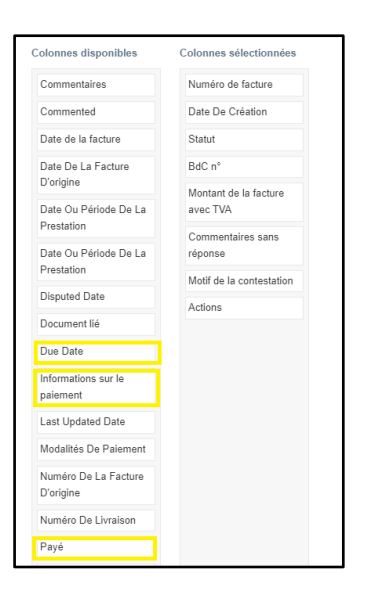

• Vous pouvez simplement faire glisser ces champs vers les **colonnes sélectionnées** et les placer immédiatement dans la position souhaitée .

| Colonnes disponibles              | Colonnes sélectionnées          |
|-----------------------------------|---------------------------------|
| Commentaires                      | Numéro de facture               |
| Commented                         | Date De Création                |
| Date de la facture                | Statut                          |
| Date De La Facture                | BdC n°                          |
| Dorigine                          | Montant de la facture           |
| Prestation                        | avec IVA                        |
| Date Ou Période De La             | Paye                            |
| Prestation                        | Due Date                        |
| Disputed Date                     | Informations sur le<br>paiement |
| Document lié                      | Commentaires sans               |
| Last Updated Date                 | réponse                         |
| Modalités De Paiement             | Motif de la contestation        |
| Numéro De La Facture<br>D'origine | Actions                         |
| Numéro De Livraison               |                                 |

### Cliquez ensuite sur "enregistrer" (en bas à droite de la page)

| Tri par défaut |                           |                     |
|----------------|---------------------------|---------------------|
| Trier par      | ✓ dans croissant ✓ ordre. |                     |
|                |                           | Annuler Enregistrer |

Dans l'onglet "**Factures**", vous pouvez maintenant choisir le rapport créé sous « **afficher** » dans laquelle vous pouvez consulter la date d'échéance (selon les conditions du bon de commande), le statut de paiement et la date de paiement.

Attention ! La date d'échéance n'est visible que pour les factures émises après le 1 mars 2022.

| Exporter vers 👻   |                                        |          |                  | Afficher      | Factures | avec due da | ate 🧹 🖊            | Recherche                 |                             |
|-------------------|----------------------------------------|----------|------------------|---------------|----------|-------------|--------------------|---------------------------|-----------------------------|
| Numéro de facture | cture Date De Création Statut BdC n° M |          | Montant de la fa | 'A Payé       | Due Date | Information | ns sur le paiement |                           |                             |
| .TEST.            | 22/06/23                               | Approuvé | 8900035787       | 30.250,00 EUR |          | Oui         | 06/08/23           | Paiement n°<br>pour EUR 3 | - sur 15/06/23<br>0.250,00, |